# 2- Cas d'une variable quantitative continue

Le but est de répartir les données d'une variable continue en classes. La commande est : **Transformer + Recorder + création des variables.** 

• **Pratique** : Considérons le fichier (**Etudiant.sav**). La variable continue qu'onpeut choisir est **la note de physique**.

| Eichicz | Editio | sav [Ensembl | e_de_don | neesij-IBM SPSS Statistics Editeur de donnees                                 | idea () idea |
|---------|--------|--------------|----------|-------------------------------------------------------------------------------|--------------|
|         |        |              |          | Calculer la variable     Compter les occurrences des valeurs par observations |              |
|         |        | Nom          | Тур      | Valeurs de décalage                                                           | Manquan      |
| 1       |        | ind          | Numériq  |                                                                               | ucun         |
| 2       |        | sexe         | Numériq  | Recoder des variables                                                         | ucun         |
| 3       |        | typEns       | Numériq  | Création de variables                                                         | ucun         |
| 4       |        | franc        | Numériq  | Recoder automatiquement                                                       | ucun         |
| 5       |        | angl         | Numériq  | Regroupement visuel                                                           | ucun         |
| 6       |        | math         | Numériq  | 🔀 Recodage supervisé optimal                                                  | ucun         |
| 7       |        | phys         | Numériq  | Préparer les données pour la modélisation                                     | ucun         |
| 8       |        | hist_geo     | Numériq  | Ordonner les observations                                                     | ucun         |
| 9       |        |              |          | 🚔 Assistant Date et heure                                                     |              |
| 10      |        |              |          | Créer la série chronologique                                                  |              |
| 11      |        |              |          | Remplacer les valeurs manquantes                                              |              |
| 12      |        |              |          | Générateurs de nombres aléatoires                                             |              |
| 13      |        |              |          | Exécuter les transformations en attente Ctrl+G                                | -            |
| 14      |        |              | 1        |                                                                               | 3            |

• On obtient la boite de dialogue suivante :

| 🔩 Création de variables                                                                                                    |   |                                                                                                    | ×                       |
|----------------------------------------------------------------------------------------------------|---|----------------------------------------------------------------------------------------------------|-------------------------|
| <ul> <li>ind</li> <li>sexe</li> <li>type d'enseignement</li> <li>la note de français [fr</li> <li>la note d'anglais [angl]</li> <li>la note de mathématiqu</li> <li>la note de physique [p</li> <li>la note d'histoire et géo</li> </ul> | • | Variable d'entrée -> Variable de destination :<br>Anciennes et nouvelles valeurs<br>Si (condition facultative de sélection de l'o | Variable de destination |
| OK Coller <u>R</u> éinitialiser Annuler Aide                                                                                                    |   |                                                                                                    |                         |

- Sélectionner la variable la note de physique, puis la déplacer dans la zone sous Variable entrée->Variable, en cliquant sur le bouton flèche.
- Dans la zone Nom, taper le nom de la nouvelle variable qui comportera les données groupées, on choisit le nom physiquegr, et taper sa signification dans la zone Etiquette, c.-à-d. la note de physique par classes.
- Sélectionner le bouton **Changer** pour activer la nouvelle variable :

| 💺 Création de variables 🛛 🔀                                                                                                    |   |                                                                                                    |  |
|----------------------------------------------------------------------------------------------------|---|----------------------------------------------------------------------------------------------------|--|
| ind<br>sexe<br>type d'enseignement<br>la note de français [fr<br>la note d'anglais [angl]<br>la note de mathématiqu<br>la note d'histoire et géo | * | Variable numérique -> Variable de destination :       Variable de destination         phys> physiquegr       Nom :         physiquegr       Etiquette :         la note de physique p:       Changer         Changer       Changer |  |
| OK Coller <u>R</u> éinitialiser Annuler Aide                                                                                                    |   |                                                                                                    |  |

Cliquer sur le bouton **Anciennes et nouvelles valeurs** afin de définir lesclasses. On obtient la boite du dialogue :

## **Cours 2 :** Statistique Descriptive Et Graphique

#### Dr. SABEUR.C.M

| Ancienne valeur                                                                                                    | Nouvelle valeur                                        |
|----------------------------------------------------------------------------------------------------|--------------------------------------------------------|
| Image: Optimized and the second second s | ◎ Valeur :                                             |
| O Manquant par défaut                                                                                                    | Manquant par défaut     O Copier les anciennes valeurs |
| Manquante par défaut ou spécifiée Plage :                                                                                                    | Ancienne> Nouvelle :                                   |
| et                                                                                                    | Ajouter                                                |
| © Plage, du MINIMUM à la valeur :                                                                                                    | Eliminer bloc                                          |
| O Plage, de la valeur au MAXIMUM :                                                                                                    |                                                        |
| ◯ Toutes les autres valeurs                                                                                                    | Convertir les chaînes numériques en nombres ('5' -> 5) |

A gauche, on choisit les bornes des classes : **plage** A droite, on donne des codes aux classes : **Valeur** 

| 0 | 20 |
|---|----|
| 1 |    |

| Recoder et créer de nouvelles varia                                                                                                    | bles : Anciennes et nouvelles valeurs                                                                                                    | × |
|----------------------------------------------------------------------------------------------------|----------------------------------------------------------------------------------------------------|---|
| Recoder et créer de nouvelles varia     Ancienne valeur     Valeur :     Manquant par défaut     Manquante par défaut ou spécifiée     Plage :     21     et     40 | bles : Anciennes et nouvelles valeurs         Nouvelle valeur         Valeur : 2         Manquant par défaut         Copier les anciennes valeurs         Ancienne> Nouvelle :         O thru 20> 1 |   |
| © Plage, du MINIMUM à la valeur :<br>© Plage, de la valeur au MAXIMUM :<br>© Toutes les autres valeurs<br>Pour                                                      | Eliminer bloc  Variables destination sont des chaînes Largeur : 8  Convertir les chaînes numériques en nombres ('5' -> 5)  suivre Annuler Aide                                                      |   |

• On choisit les classes suivantes : [0,20], [21,40], [41,60], [61, 80], [81,100] Les introduire chaque fois en cliquant sur **Ajouter**.

### **Cours 2 :** Statistique Descriptive Et Graphique

| 📲 Recoder et créer de nouvelles variables : Anciennes et nouvelles valeurs 🛛 🛛 🔀                                           |                                                                                                    |  |  |
|----------------------------------------------------------------------------------------------------|----------------------------------------------------------------------------------------------------|--|--|
| Recoder et créer de nouvelles varia Ancienne valeur Valeur : Manquant par défaut Manquante par défaut ou spécifiée Plage : | bles : Anciennes et nouvelles valeurs         Nouvelle valeur         Valeur :         Manquant par défaut         Cogier les anciennes valeurs         Ancienne> Nouvelle :         0 thru 20> 1 |  |  |
| et<br>O Plage, du MINIMUM à la valeur :                                                                                    | Ajouter       21 thru 40> 2         Changer       41 thru 60> 3         Eliminer_bloc       61 thru 80> 4         81 thru 100> 5                                                                  |  |  |
| <ul> <li>○ Plage, de la valeur au MAXIMUM :</li> <li>○ Toutes les autres valeurs</li> </ul>                                | Variables destination sont des chaînes Largeur : 8<br>Convertir les chaînes numériques en nombres ('5' -> 5)<br>suivre Annuler Aide                                                               |  |  |

## A la fin ou aura la boite du dialogue :

| 🍓 Recoder et créer de nouvelles variables : Anciennes et nouvelles valeurs 🛛 🛛 🔀                                                                                                    |                                                                                                    |  |  |
|----------------------------------------------------------------------------------------------------|----------------------------------------------------------------------------------------------------|--|--|
| Ancienne valeur<br>○ ⊻aleur :<br>○ Manquant par défaut<br>○ Manquante par défaut ou spécifiée<br>● Plage :<br>et_<br>○ Plage, du MINIMUM à la valeur :<br>○ Plage, du MINIMUM à la valeur : | Nouvelle valeur         Image: Valeur :         Image: Manquant par défaut         Image: Copier les anciennes valeurs         Ancienne> Nouvelle :         O thru 20> 1         21 thru 40> 2         41 thru 60> 3         61 thru 80> 4         81 thru 100> 5 |  |  |
| © Toutes les autres valeurs<br>Pour                                                                                                    | Variables destination sont des chaînes       Largeur :       8         Convertir les chaînes numériques en nombres ('5' -> 5)         suivre       Annuler       Aide                                                                                             |  |  |

- Cliquer sur le bouton poursuivre, puis sur Ok de la fenêtre Recorder et créer denouvelles des variables.
- Dans le fichier des données, on remarque que la variable physiquegr s'ajoute à laliste des variables.